# 阿里云 Web应用防火墙

快速入门

文档版本: 20190412

为了无法计算的价值 | [] 阿里云

### <u>法律声明</u>

阿里云提醒您在阅读或使用本文档之前仔细阅读、充分理解本法律声明各条款的内容。如果您阅读 或使用本文档,您的阅读或使用行为将被视为对本声明全部内容的认可。

- 您应当通过阿里云网站或阿里云提供的其他授权通道下载、获取本文档,且仅能用于自身的合法 合规的业务活动。本文档的内容视为阿里云的保密信息,您应当严格遵守保密义务;未经阿里云 事先书面同意,您不得向任何第三方披露本手册内容或提供给任何第三方使用。
- 未经阿里云事先书面许可,任何单位、公司或个人不得擅自摘抄、翻译、复制本文档内容的部分 或全部,不得以任何方式或途径进行传播和宣传。
- 3. 由于产品版本升级、调整或其他原因,本文档内容有可能变更。阿里云保留在没有任何通知或者 提示下对本文档的内容进行修改的权利,并在阿里云授权通道中不时发布更新后的用户文档。您 应当实时关注用户文档的版本变更并通过阿里云授权渠道下载、获取最新版的用户文档。
- 4. 本文档仅作为用户使用阿里云产品及服务的参考性指引,阿里云以产品及服务的"现状"、"有缺陷"和"当前功能"的状态提供本文档。阿里云在现有技术的基础上尽最大努力提供相应的介绍及操作指引,但阿里云在此明确声明对本文档内容的准确性、完整性、适用性、可靠性等不作任何明示或暗示的保证。任何单位、公司或个人因为下载、使用或信赖本文档而发生任何差错或经济损失的,阿里云不承担任何法律责任。在任何情况下,阿里云均不对任何间接性、后果性、惩戒性、偶然性、特殊性或刑罚性的损害,包括用户使用或信赖本文档而遭受的利润损失,承担责任(即使阿里云已被告知该等损失的可能性)。
- 5. 阿里云网站上所有内容,包括但不限于著作、产品、图片、档案、资讯、资料、网站架构、网站画面的安排、网页设计,均由阿里云和/或其关联公司依法拥有其知识产权,包括但不限于商标权、专利权、著作权、商业秘密等。非经阿里云和/或其关联公司书面同意,任何人不得擅自使用、修改、复制、公开传播、改变、散布、发行或公开发表阿里云网站、产品程序或内容。此外,未经阿里云事先书面同意,任何人不得为了任何营销、广告、促销或其他目的使用、公布或复制阿里云的名称(包括但不限于单独为或以组合形式包含"阿里云"、Aliyun"、"万网"等阿里云和/或其关联公司品牌,上述品牌的附属标志及图案或任何类似公司名称、商号、商标、产品或服务名称、域名、图案标示、标志、标识或通过特定描述使第三方能够识别阿里云和/或其关联公司)。
- 6. 如若发现本文档存在任何错误,请与阿里云取得直接联系。

# 通用约定

| 格式            | 说明                                    | 样例                                         |
|---------------|---------------------------------------|--------------------------------------------|
| •             | 该类警示信息将导致系统重大变更甚至<br>故障,或者导致人身伤害等结果。  | 禁止:<br>重置操作将丢失用户配置数据。                      |
| A             | 该类警示信息可能导致系统重大变更甚<br>至故障,或者导致人身伤害等结果。 | ▲ 警告:<br>重启操作将导致业务中断,恢复业务所需<br>时间约10分钟。    |
|               | 用于补充说明、最佳实践、窍门等,不<br>是用户必须了解的内容。      | 道 说明:<br>您也可以通过按Ctrl + A选中全部文件。            |
| >             | 多级菜单递进。                               | 设置 > 网络 > 设置网络类型                           |
| 粗体            | 表示按键、菜单、页面名称等UI元素。                    | 单击 确定。                                     |
| courier<br>字体 | 命令。                                   | 执行 cd /d C:/windows 命令,进<br>入Windows系统文件夹。 |
| ##            | 表示参数、变量。                              | bae log listinstanceid<br>Instance_ID      |
| []或者[a b<br>] | 表示可选项,至多选择一个。                         | ipconfig[-all -t]                          |
| {}或者{a b<br>} | 表示必选项,至多选择一个。                         | <pre>swich {stand   slave}</pre>           |

# 目录

| 法律声明             | I  |
|------------------|----|
| 通用约定             | I  |
| 1 WAF快速入门概览      |    |
| 2 步骤1: 自动添加网站配置  | 3  |
| 3 步骤2: 修改DNS解析   | 7  |
| 4 步骤3: 配置WAF防护策略 | 11 |
| 5 步骤4: 查看安全报表    | 13 |

# 1WAF快速入门概览

本文将指导您在开通Web应用防火墙(WAF)后,快速部署和使用WAF。您只需要完成网站接 入和WAF防护配置,即可为网站部署WAF防护。然后,您可以通过WAF安全防护记录和统计信 息,实时掌握您的业务安全状况。

### 送明:

您可以使用透明代理模式或DNS配置模式将网站接入WAF进行防护。本快速入门根据DNS配置模式向您介绍相关操作。关于透明代理模式,请参考使用透明代理模式接入<sup>WAF。</sup>

WAF快速入门步骤

| 任务名                               | 任务描述                                        | 推荐方法                          | 前提条件                                                                                                    |
|-----------------------------------|---------------------------------------------|-------------------------------|----------------------------------------------------------------------------------------------------|
| <ol> <li>自动添加网站<br/>配置</li> </ol> | 在WAF控制台添加要防护的<br>网站信息。                      | 自动添加网站。                       | <ul> <li>· 要防护的网站使用阿里云<br/>云解析DNS进行域名解<br/>析,且在云解析DNS中<br/>存在解析A记录。</li> <li>· (仅针对中国大陆地<br/>域)网站已经通过中华人<br/>民共和国工业和信息化部<br/>ICP备案。</li> <li>· (仅针对网站支持<br/>HTTPS协议)获取网站<br/>的HTTPS证书和私钥文<br/>件,或者已将证书托管在<br/>阿里云证书服务。</li> </ul> |
| #可选#2. 修<br>改DNS解析                | 修改网站的DNS解析记<br>录,将网站收到的Web请求<br>转发给WAF进行监控。 | 通过修改网站<br>CNAME解析记录<br>接入WAF。 | <ul> <li>· 获取WAF CNAME地<br/>址。</li> <li>· 具有在域名的DNS服务<br/>商处更新DNS记录的权<br/>限。</li> </ul>                                                                                                    |
| 3. 配置WAF防护<br>策略                  | 在WAF控制台调整WAF安<br>全防护功能和策略。                  | 使用默认防护设<br>置。                 | 已完成网站接入且网站配置<br>的DNS解析状态正常。                                                                                                    |

| 任务名                  | 任务描述                       | 推荐方法                                                                                          | 前提条件                        |
|----------------------|----------------------------|-----------------------------------------------------------------------------------------------|-----------------------------|
| <sup>4.</sup> 查看安全报表 | 在WAF控制台查看已接入业<br>务的安全防护数据。 | <ul> <li>使用总览页面<br/>查看业务和安<br/>全概况。</li> <li>使用安全报<br/>表页面查看详<br/>细安全防护和<br/>风险记录。</li> </ul> | 已完成网站接入且网站配置<br>的DNS解析状态正常。 |

更多关于WAF的部署和使用方法,请参考WAF功能使用概览。

### 2步骤1: 自动添加网站配置

开通Web应用防火墙(WAF)后,您需要在WAF控制台上配置要防护的网站信息。本文介绍通过DNS配置模式接入WAF时,如何使用自动添加的方式创建网站配置。

📋 说明:

您可以使用透明代理模式或DNS配置模式将网站接入WAF进行防护。本快速入门根据DNS配置模式向您介绍相关操作。关于透明代理模式,请参考使用透明代理模式接入WAF。

通过DNS配置模式接入WAF时,当您选择添加网站配置,WAF会自动读取<u>阿里云云解析<sup>DNS</sup>控制</u> 台中的解析A记录,获取网站域名和源站服务器IP地址,帮助您自动添加网站配置。自动添加网站 配置后,WAF也会自动更新域名的解析记录(即步骤<sup>2#</sup>修改<sup>DNS</sup>解析的操作),完成网站接入。

前提条件

・要防护的网站的DNS解析托管在阿里云云解析DNS,且其解析记录中存在至少一条生效的A记 录。

推荐您使用阿里云云解析DNS,相关操作请参考设置域名解析。

如果您暂时无法使用阿里云云解析DNS,建议您参考网站配置,手动添加网站配置。

(仅针对中国大陆地域)网站已经通过中华人民共和国工业和信息化部ICP备案。

推荐您使用阿里云备案服务,相关操作请参考备案导航。

### (!) 注意:

如果您添加的网站域名尚未通过工信部域名备案,请务必尽快完成备案。WAF将不定期自动释 放未通过备案的域名配置记录。

(仅针对支持HTTPS协议的网站)获取网站的HTTPS证书和私钥文件,或者已将证书托管在阿 里云证书服务。

推荐您使用阿里云SSL证书服务对云上证书进行统一管理,相关操作请参考证书服务快速入门。

操作步骤

- 1. 登录云盾Web应用防火墙控制台。
- 2. 在页面上方选择地域:中国大陆、海外地区。

3. 前往管理 > 网站配置页面,选择DNS配置模式。

| 网站配置中国      | 大陆 海外地区 🗘 DNS 配置  | 莫式 ~             |                 |           |                  | 当前版本: 旗舰版<br>到期                               | 到金融              |
|-------------|-------------------|------------------|-----------------|-----------|------------------|-----------------------------------------------|------------------|
| 如何使用Web应用防火 | 墙保护您的网站?  如何修改DNS | 解析?   Web应用防火墙回源 | IP网段列表   有APP需要 | 要防护?点这里接入 | 高级防护方案   黑白IP名单配 | 置教程                                           |                  |
| 域名 ▼ 请输入:   | 关键字进行域名模糊查询       | 搜索               |                 |           |                  | 您已添加1个域名,还可以添加19                              | 个 添加网站           |
| 域名          | DNS解析状态           | 协议状态             | 日志检索            | 独享IP 🕧    | 攻击监控             | 防护设置                                          | 操作               |
| 复制CName     | •异常 🚯 🔿 🗾         | HTTP ● 正常        |                 |           | 最近两天内无攻击         | Web应用攻击: ● 防护<br>CC防护模式: ● 正常<br>精准访问控制: ● 开启 | 編輯<br>删除<br>防护配置 |
|             |                   |                  |                 |           |                  | 共有1条,每页显示:10条 « 《                             | 1 > >            |

4. 单击添加网站。

WAF自动罗列出当前阿里云账号在云解析DNS中已添加过解析A记录的域名。如果云解 析DNS中无任何解析A记录,则不会出现请选择您的域名页面,建议您参考<mark>网站配置</mark>,手动添加 网站配置。

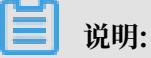

如果您添加的网站域名尚未通过工信部域名备案,请务必尽快完成备案。WAF将不定期自动释 放未通过备案的域名配置记录。

| Web应用防火墙     | 网站配置                                                                                                    |                      | 当前版本: <mark>旗舰版</mark>    |
|--------------|----------------------------------------------------------------------------------------------------|----------------------|---------------------------|
| ▼ 统计         | 请选择您的城名                                                                                                    |                      |                           |
| 总宽           | □ 域名 服务器地址                                                                                                    | 协议类型 HTTPS 证:        | ŧ                         |
| 安全报表         | C response 2010/418                                                                                                    | HTTPS HTTP           |                           |
| 全量日志         | C an and the contract of the contract                                                                                                    | HTTPS HTTP           |                           |
| 数据大屏<br>▼ 管理 | B moduleton (0.121)<br>moduleton                                                                                                    | HTTPS HTTP           |                           |
| 网站配置         | 0 analos 404,04.03                                                                                                    | HTTPS 🖉 HTTP         |                           |
| ▼ 市场管理       | <ul> <li>many improvements and the second second secon</li></ul> | ✓ HTTPS 		HTTP • 无证书 | 验证证书                      |
| 应用管理         | 0                                                                                                    |                      | 共有5条, 每页显示: 10条 《 ( 1 ) 》 |
| ▼ 设置         | F                                                                                                    |                      |                           |
| 产品信息         | 45                                                                                                    |                      |                           |

- 5. 在请选择您的域名页面勾选要防护的域名及协议类型。
- 6. 如果协议类型包括HTTPS,您必须先完成证书验证,才能添加网站。

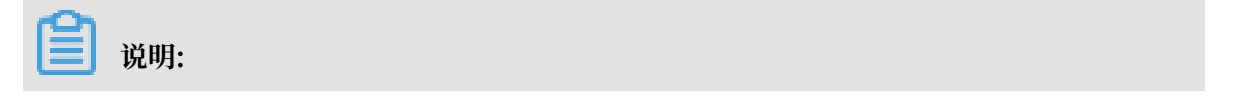

您也可以先不勾选HTTPS,在完成网站配置后,参考更新HTTPS证书上传证书。

a. 单击验证证书。

b. 在验证证书对话框中上传证书和私钥文件。

- ·如果您已将网站的证书托管在<u>阿里云证书服务控制台</u>,则可以在验证证书对话框中单击选 择已有证书,并选择一个与要防护的域名绑定的证书。
- · 手动上传证书。单击手动上传,填写证书名称,并将该域名所绑定的证书文件和私钥文件 中的文本内容分别复制粘贴到证书文件和私钥文件文本框中。

更多信息,请参考更新HTTPS证书。

- c. 单击验证, 完成证书验证。
- 7. 单击立即自动添加网站。

自动添加网站后,WAF将自动为您更新该域名的DNS CNAME解析记录,将网站Web请求转发 到WAF进行监控。一键添加及解析的过程一般需要10-15分钟。

📋 说明:

如果您收到提示,需要手动更新DNS解析记录,请参照步骤2#修改DNS解析完成WAF接入。

- 8. 在管理 > 网站配置页面查看新添加的域名及其DNS解析状态。
  - · DNS解析状态正常表示该网站已正常接入WAF。您可以参照步骤<sup>3#</sup>配置<sup>WAF</sup>防护策略,完成 后续任务。
  - · 刚添加完网站配置后,该域名的DNS解析状态也可能显示为异常。建议您稍等一会儿再来查 看,或者在DNS供应商处检查域名的DNS设置。

如果DNS设置不正确,请参考步骤2#修改DNS解析。关于DNS解析状态的判断标准,请参考DNS解析状态说明。

| 域名      | ×未检测到cname接入 |
|---------|--------------|
|         | ×无流量         |
| WWW.    |              |
| 复制CName | • 异常 🕕 🖯 🕤 🗗 |
|         |              |

#### 更多信息

人工配置服务

如果您在添加网站配置时遇到问题或者配置后域名DNS解析状态异常,您可以购买人工配置服务。 由安全工程师为您提供一对一专人支持服务,帮助您将网站域名接入Web应用防火墙进行防护,解 决配置问题。

# 3步骤2:修改DNS解析

通过DNS配置模式接入WAF时,当您成功添加网站配置后,Web应用防火墙(WAF)为网站生成一个专用的CNAME地址。您可以使用该CNAME地址更新域名的CNAME解析记录值,将网站的Web请求转发至WAF进行监控,完成WAF接入。

- ・如果在步骤<sup>1#</sup>自动添加网站配置中已自动更新DNS解析记录,且DNS解析状态正常,请直接执行步骤<sup>3#</sup>配置<sup>WAF</sup>防护策略。
- ·如果在步骤<sup>1#</sup>自动添加网站配置中收到提示,需要手动修改DNS解析或者DNS解析状态异常,请参考下文手动修改DNS解析。

下文以阿里云云解析DNS为例介绍修改域名CNAME解析记录的方法。如果您的域名的DNS解 析托管在阿里云云解析DNS上,您可以直接参照以下步骤进行操作;若您使用阿里云以外 的DNS服务,请参考以下步骤在域名的DNS服务商的系统上进行类似配置。

📋 说明:

WAF通常采用CNAME解析的方式将网站接入进行防护,也支持以A记录解析的方式接入。如 果您必须使用A记录解析的方式接入(例如,CNAME记录与MX记录冲突等情况),请参考<u>业</u> 务接入WAF配置进行操作。

### 前提条件

- · 获取WAF CNAME地址。
  - 1. 登录云盾Web应用防火墙控制台。
  - 2. 在页面上方选择地域:中国大陆、海外地区。
  - 3. 前往管理 > 网站配置页面,在DNS配置模式下,选择已添加的网站配置,将鼠标放置在域名
    - 上,即可出现复制CName按钮。

| 域名 ▼            | 请输入关键字进行域名模糊查询   |
|-----------------|------------------|
| 域名              | DNS解析状态          |
| www.<br>复制CName | e .aliyunwaf.com |

4. 单击复制CName,将该CNAME复制到剪贴板中。

|   |   | <b>道</b> 说明:                                |
|---|---|---------------------------------------------|
|   |   | 若需要使用A记录接入WAF,您可以Ping该CNAME地址,获取对应的WAF IP。参 |
|   |   | 照WAF接入指南进行后续操作。一般情况下,防护该域名的WAF IP不会频繁变更。    |
| • | 具 | 有在域名的DNS服务商处更新DNS记录的权限。本示例中,要修改的解析记录应托管在已开  |

通WAF的阿里云账号下的云解析DNS服务中。

#### 操作步骤

- 1. 登录云解析DNS控制台。
- 2. 选择要操作的域名,单击其操作列下的解析设置。

| 云解析DNS                          | 域名解析列表                                                            |                         |                          |
|---------------------------------|-------------------------------------------------------------------|-------------------------|--------------------------|
| ▼ 城名解析                          | ● 公告:.com/.net/.cn/.xin/.top/.xyz/.vip/.club/.shop/.wang/.ren等域名》 | 主册成功后必须进行域名实名认证,否则域名无法进 | 行DNS解析,查看详细              |
| 域名解析列表                          |                                                                   |                         |                          |
| vip实例管理                         | 王印刻有一现石水黑使系                                                       |                         | BIDE VIPSKOU KOULAKA     |
| 操作记录                            | 域名                                                                | 状态                      | 攝作                       |
| 辅助DNS                           | Ľ                                                                 | ① 未设置解析                 | 解析设置   SSL证书   更多 >      |
| <ul> <li>PrivateZone</li> </ul> | 51domain.club 译                                                   | ⊘ 正常                    | 解析设置 │ 续要 │ SSL证书 │ 更多 > |
| HTTPDNS                         | ● 前除 更换分组 更多批量操作 >                                                |                         | 共2条 < 1 > 10 条/页 >       |

3. 选择要操作的主机记录,单击其操作列下的修改。

关于域名的主机记录,以域名abc.com为例:

- · www: 用于精确匹配www开头的域名, 如www.abc.com。
- · @: 用于匹配根域名abc.com。
- ・\*:用于匹配泛域名,包括根域名和所有子域名,如blog.abc.com、www.abc.com、abc
   .com等。

| 解析     | 210        |              |               |          |       |       |    |    |               |                        |
|--------|------------|--------------|---------------|----------|-------|-------|----|----|---------------|------------------------|
|        | 細分配的ロロ経済構造 | states and a |               |          |       |       |    |    |               |                        |
| ACHES! | 國第二十一天     | 放来           | 新子号(导         |          |       |       |    |    | 通知记录          | <b>₽</b> \/ <b>9</b> ± |
|        | 记录典型 ;     | 主机记录 :       | 解析i使器(isp) \$ | 记录值      | MX优先级 | πι    | 秋市 | 操作 |               |                        |
|        | A          | *****        | BEG.          | COLUMN.  |       | 10分钟  | 正常 | 傳放 | 619   209   1 | NE.                    |
|        | A          | 0            | REA.          | 010.02.0 |       | 10 分钟 | 正常 | 例改 | 177 (BPA )    | W注                     |

- 4. 在修改记录对话框中,完成以下操作:
  - ・记录类型:修改为CNAME。
  - ·记录值:修改为已复制的WAF CNAME地址。
  - ・其他设置保持不变。TTL值一般建议设置为10分钟。TTL值越大,则DNS记录的同步和更新 越慢。
  - 关于修改解析记录:
  - ・ 对于同一个主机记录, CNAME解析记录值只能填写一个, 您需要将其修改为WAF CNAME 地址。
  - 不同DNS解析记录类型间存在冲突。例如,对于同一个主机记录,CNAME记录与A记录、MX记录、TXT记录等其他记录互相冲突。在无法直接修改记录类型的情况下,您可以先删除存在冲突的其他记录,再添加一条新的CNAME记录。

📕 说明:

删除其他解析记录并新增CNAME解析记录的过程应尽可能在短时间内完成。如果删除A记录后长时间没有添加CNAME解析记录,可能导致域名无法正常解析。

- 关于DNS解析记录互斥的详细说明,请参考解析记录冲突的规则。
- ・如果必须保留MX记录(邮件服务器记录),您可以参考WAF接入指南,使用A记录解析的方 式将域名解析到WAF IP。

| 改记录 |         |                                                     |   |   |
|-----|---------|-----------------------------------------------------|---|---|
|     | 记录曲型    | CNAME- W 地名加内另外一个地名                                 |   |   |
|     | 主机记录    | ****                                                | - | 0 |
|     | 解析试验    | REA - 2010   #EIREPHENENENENEN . 2010 [REA.] (2010- |   | 0 |
|     | • 记录值:  |                                                     |   |   |
|     | • TTI - | 10 944                                              |   |   |

- 5. 单击确定,完成DNS配置,等待DNS解析记录生效。
- 6. (可选)验证DNS配置。您可以Ping网站域名或使用17ce等工具验证DNS解析是否生效。

蕢 说明:

由于DNS解析记录生效需要一定时间,如果验证失败,您可以等待10分钟后重新检查。

- 7. 查看DNS解析状态。
  - a. 登录云盾Web应用防火墙控制台。
  - b. 前往管理 > 网站配置页面,在DNS配置模式下,查看域名的DNS解析状态。
    - ·正常:表示网站已成功接入WAF,网站访问流量由WAF监控。
    - ・异常:如果DNS解析状态为异常,且收到未检测到CNAME接入、无流量、检测失败等提示,说明网站未正确接入WAF。

如果您确认已将网站域名解析到WAF CNAME地址,可在一小时后再次查看DNS解析状态或者参考DNS解析状态异常排查异常原因。

该提示仅说明网站是否正确接入WAF,不代表您的网站访问异常。

| 地名      | DNS解析状态              | 协议状态      |
|---------|----------------------|-----------|
|         | • ## 0 🔿 E           | HTTP • E# |
|         | ×未检题到cname报入<br>×无流量 |           |
| 规制CName | • 🛱 🛈 🖸 🖻            | HTTP • 正常 |

### 更多信息

人工配置服务

如果您在添加网站配置时遇到问题或者配置后域名DNS解析状态异常,您可以购买人工配置服务。 由安全工程师为您提供一对一专人支持服务,帮助您将网站域名接入Web应用防火墙进行防护,解 决配置问题。

### 4步骤3: 配置WAF防护策略

网站接入Web应用防火墙(WAF)后,WAF以默认防护策略为其过滤常见Web攻击(如SQL注 入、XSS等)和CC攻击。您可以根据实际业务需求启用更多的WAF防护功能和调整WAF防护策 略。

操作步骤

- 1. 登录云盾Web应用防火墙控制台。
- 2. 在页面上方选择地域:中国大陆、海外地区。
- 3. 前往管理 > 网站配置页面,选择要操作的域名,单击其操作列下的防护配置。
- 4. 开启需要的防护功能并配置相应防护策略:

| 说明: |
|-----|

不同WAF版本支持的功能不同,下述功能不一定都包含在您的WAF实例中。关于WAF各版本 间的功能差异,请参考WAF<mark>各版本功能说明</mark>。

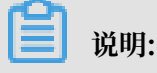

针对按量付费模式,请参考功能与规格配置,选用需要的防护功能。

- ・精准访问控制:开启后,您可以自定义访问控制规则,根据请求来源IP、请求URL,以及常
   见的请求头字段过滤访问请求。具体操作请参考<u>精准访问控制</u>。
- Web应用攻击防护:默认开启,帮助您防御SQL注入、XSS跨站攻击等常见的Web攻击。您可以根据实际业务需求选择不同强度的防护策略和模式。具体操作请参考Web应用攻击防护规则策略。
- CC安全防护:默认开启,帮助您防御针对页面请求的CC攻击。您可以根据实际业务需求选择
   不同强度的防护策略,或者自定义CC防护规则限制单个IP在指定时间段内的请求数量。具体
   操作请参考选择CC防护模式、自定义CC防护。
- ·新智能防护引擎:开启后,自动对请求做语义分析,检测经伪装或隐藏的恶意请求,帮助您防护通过攻击混淆、变种等方式发起的恶意攻击。具体操作请参考新智能防护引擎。
- · 高频Web攻击IP自动封禁: 开启后,帮助您自动封禁在短时间内进行多次Web攻击的客户端IP。具体操作请参考<sub>高频</sub>Web攻击IP自动封禁。
- ・目录遍历防护: 开启后, 帮助您自动封禁在短时间内进行多次目录遍历攻击的客户端IP。具体操作请参考<sub>目录遍历防护</sub>。
- ・扫描威胁情报:开启后,帮助您自动封禁来自常见扫描工具或阿里云恶意扫描攻击IP库 中IP的访问请求。具体操作请参考<u>扫描威胁情报</u>。
- ・封禁地区:开启后,帮助您一键封禁来自指定国内省份或海外地区的IP的访问请求。具体操 作请参考封禁地区。
- ·数据风控:开启后,您可以添加防护规则,监控指定业务接口上的机器欺诈行为,如垃圾注册、账号被盗、活动作弊、垃圾消息等,并为其启用安全验证页面。具体操作请参考数据风控。
- · 网站防篡改:开启后,您可以添加防护规则,锁定指定的网站页面,防止其信息被恶意篡
   改。被锁定的页面在收到请求时,返回您为其设置的缓存内容。具体操作请参考网页防篡
   改。
- 防敏感信息泄漏:开启后,您可以添加防护规则,过滤服务器返回内容(异常页面或关键
   字)中的敏感信息,如身份证号、银行卡号、电话号码、和敏感词汇等。具体操作请参考防 敏感信息泄露。

## 5步骤4: 查看安全报表

网站接入Web应用防火墙(WAF)后,您可以在WAF控制台查看网站的安全防护数据和风险信息,用于业务分析。

#### 操作步骤

- 1. 登录云盾<sup>Web</sup>应用防火墙控制台。
- 2. 在页面上方选择地域:中国大陆、海外地区。
- 3. 前往统计 > 总览页面, 查看业务和安全概览信息。

支持查看的业务概览信息包括以下内容:

- ·近30天内的业务请求数量统计图(总QPS和各防护功能拦截的QPS)
- ・近30天内的业务带宽统计图(入带宽和出带宽)
- ·近30天内的业务异常响应数量统计图
- ・访问来源地域分布统计(访问来源区域TOP5、访问来源IP TOP10)
- ·访问源系统类型分布统计(移动端OS、PC端浏览器)
- ・ 响应时间最长的TOP5 URL
- ・被访问次数最多的TOP5 URL

支持查看的安全概览信息包括以下内容:

- ·近30天的攻击防护统计(Web应用攻击、CC攻击、访问控制事件)
- ·风险预警信息(新发现的业务安全风险和行业安全风险)
- · WAF的安全防护规则更新消息

具体内容,请参考<mark>总览</mark>。

### 4. 前往统计 > 安全报表页面,查看具体的攻击防护记录和风险预警记录。

支持查看的攻击防护记录包括以下内容:

- · WAF阻断的所有Web攻击记录
- · WAF拦截的针对某个域名的CC攻击记录
- · 针对某个域名的访问控制事件记录

支持查看的风险预警记录包括以下内容:

- ・来自已知的黑客的攻击记录
- · WordPress攻击记录
- ・疑似攻击记录
- ・Robots脚本探测记录
- ・爬虫访问记录
- ・短信接口滥刷记录

具体内容,请参考WAF安全报表。